## Security eForm. How to view an existing request.

Note: At this time access can only be requested online for Student Records and Academic Advising. Later, access request options for other modules will be added. For other access requests, please complete the paper security form, <a href="https://tinyurl.com/y449dr5z">https://tinyurl.com/y449dr5z</a>.

The latest status of any security eForm can be seen using the steps below:

| 1. Start by logging in t                                                      | o Campus Solutio                         | ns.                                           |                     |                                        |
|-------------------------------------------------------------------------------|------------------------------------------|-----------------------------------------------|---------------------|----------------------------------------|
| <ol> <li>Ensure you can see<br/>your emplid.</li> </ol>                       | the CS security fo                       | orm icon. If you don't                        | see the icon, pleas | seemail <u>sa-security@uh.edu</u> with |
| CS Security Form                                                              |                                          |                                               |                     |                                        |
| <b>G</b> T                                                                    |                                          |                                               |                     |                                        |
| 3. Select 'View a Requ                                                        | iest' from the left                      | -hand menu. You can                           | use any of the crit | eria in the red box to search for a    |
| particular form.                                                              |                                          | ·                                             |                     |                                        |
| GT Search                                                                     | >                                        | < +                                           |                     |                                        |
| Campus Solutions Administrator                                                |                                          |                                               |                     | UH CS Sec                              |
| 🛅 Landing Page                                                                | Search by:                               |                                               |                     |                                        |
| Start Security Access Request                                                 | Form ID                                  | Begins With 🗸                                 |                     |                                        |
| Ø Update a Request                                                            | Form Type                                | Begins With 🗸                                 |                     | ۹                                      |
| 5 View a Request                                                              | Form Status                              | is Equal To 🛛 🗸                               |                     | ~                                      |
| Evaluate a Request                                                            | PeopleSoft ID                            | Begins With 🗸                                 |                     |                                        |
|                                                                               | Name                                     | Begins With 🗸                                 |                     |                                        |
|                                                                               | User Search                              | Begins With 🗸                                 |                     | ٩                                      |
|                                                                               | Search Clear                             | ·                                             |                     |                                        |
| <ul> <li>4. Following screen comes red.</li> <li>Pending: The form</li> </ul> | s up. You can quic<br>orm is waiting for | kly identify the status<br>the next approval. | of the form from    | the form status field, boxed in        |

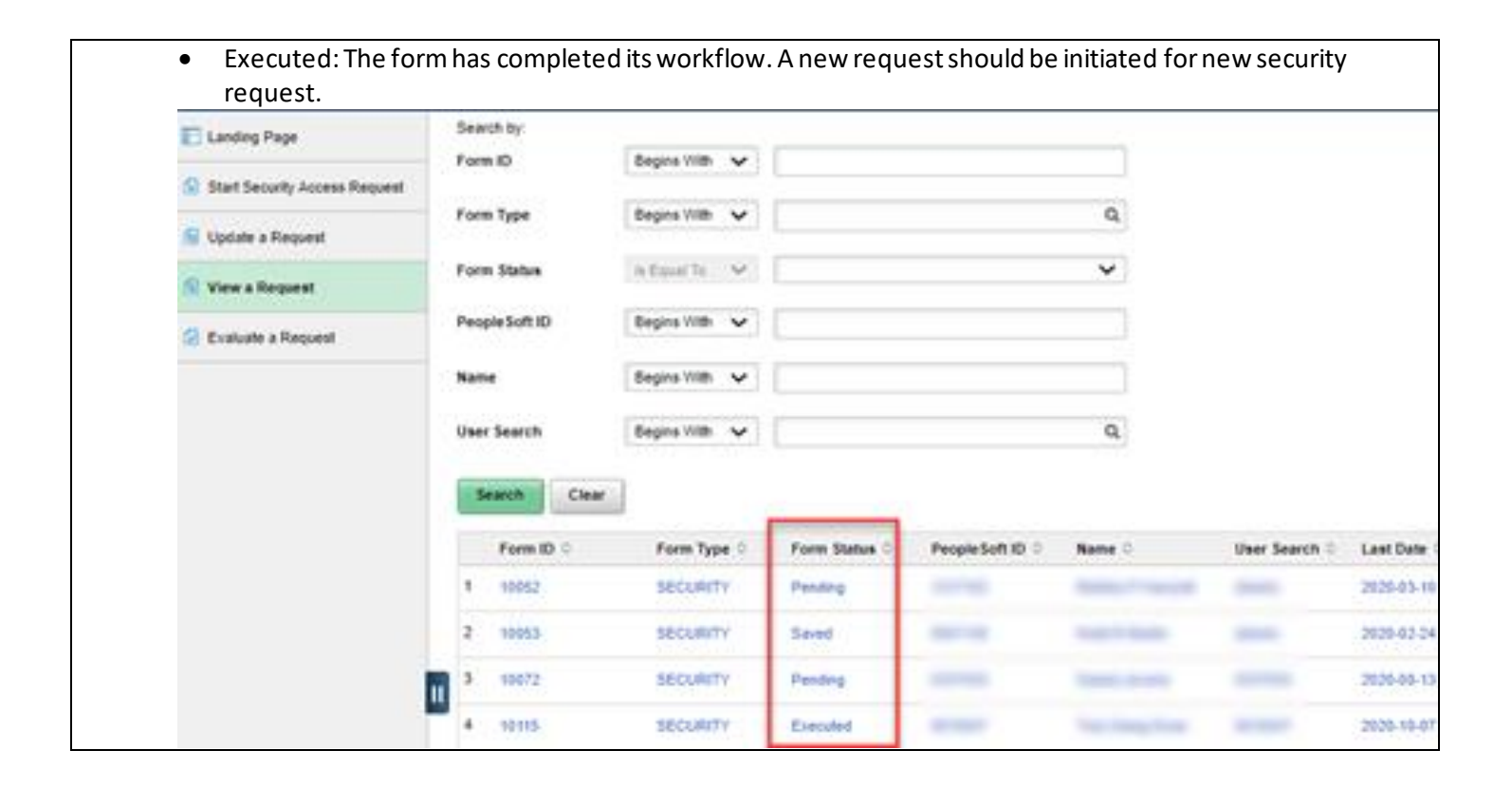